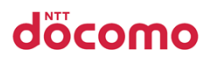

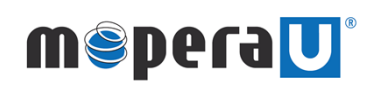

モバイルWi-Fiルーター Wi-Fi接続設定マニュアル

1.ドコモスマートフォン(Android™)をご利用のお客様の接続方法 — p1

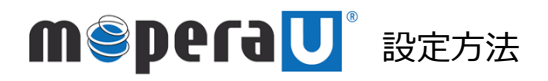

dŏcomo

接続設定

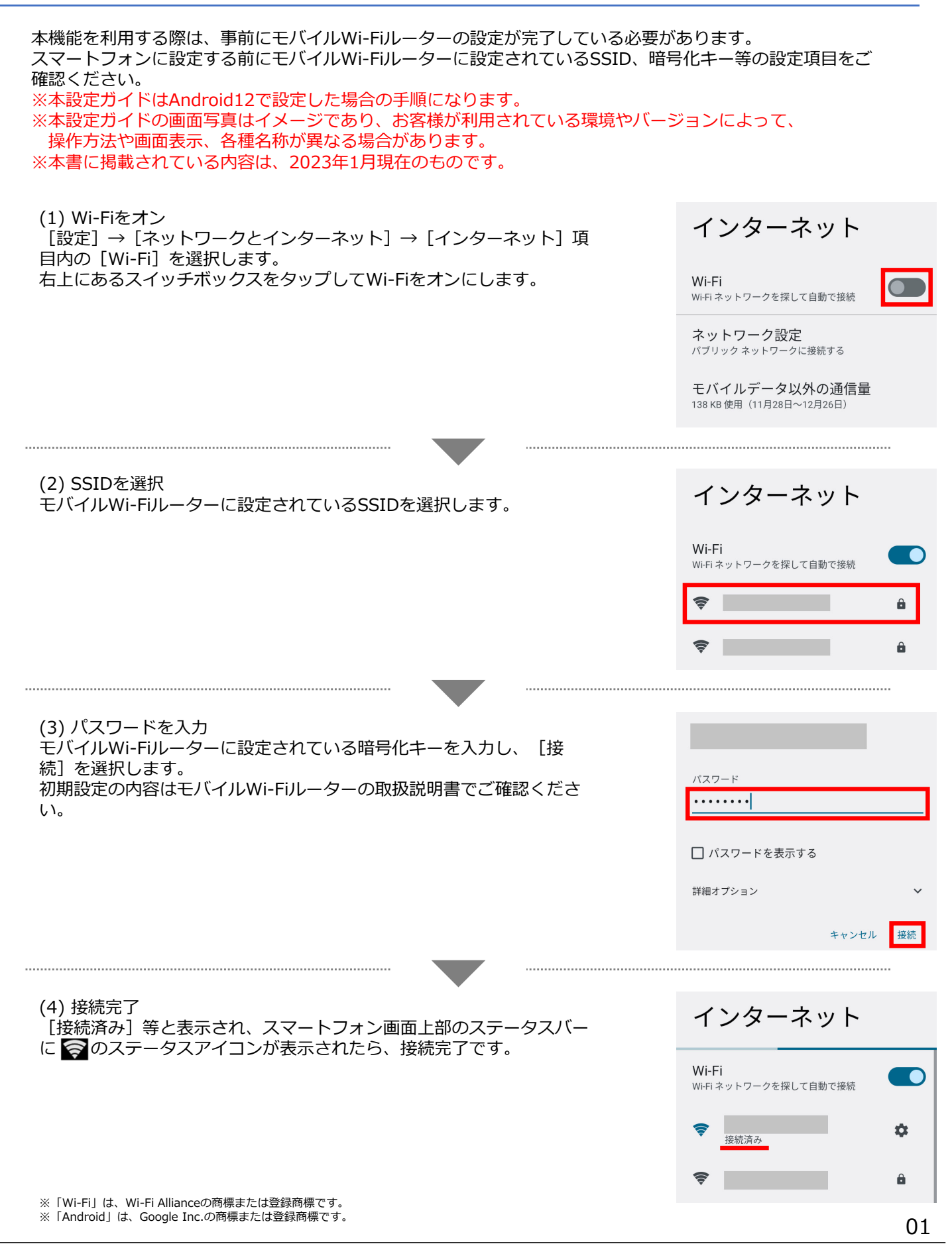